# 奖项管理

# 优博论文填报手册

### 1. 系统角色: 学生

#### 1.1 登录优博论文系统

登录地址: <u>http://www.iedu.cas.cn/</u>

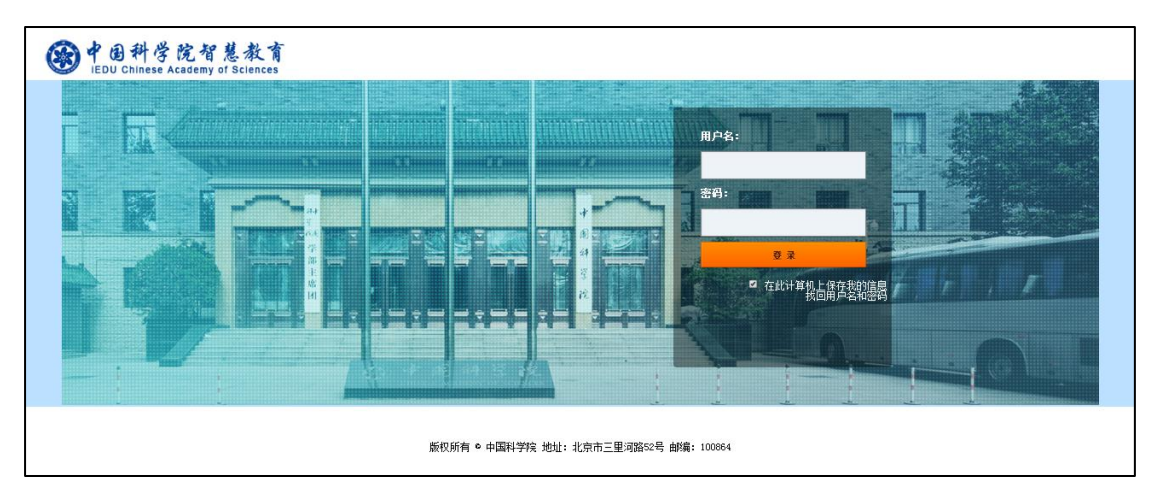

国科大教育云(SEP)用户请使用国科大教育云(SEP)的用户名和密码登录。

中科大教师和学生请使用身份证号码作为首次登录的用户名和密码,进入后需按照页面 提示完善个人信息。再次登录时,用户名为"首次登录完善个人信息"中填写的邮箱,密码 为身份证号。密码可以登录系统后在页面右上角的设置中进行设置。如果首次无法登录,请 联系大学业务管理员。

| <b>学日科学院智</b><br>iEDU Chinese Academy | 慧教育<br>of Sciences | -            | 普通用戸角色 🌣 🕛   |
|---------------------------------------|--------------------|--------------|--------------|
| 首页                                    | 通知公告               | 文件规章         | 教育数据         |
| ·<br>通知公告                             | ፱ø 最新文件<br>──      | 更多           | Langa //     |
| 教育部 财政部 国家发展改革委关于印发《统筹推进世界            | ↔ 教育部 财政部 国家发展改革委  | 关于印发《统筹推进世界… | 士桂法辞         |
| 教育部 科技部关于加强高等学校科技成果转移转化工作             | · 教育部 科技部关于加强高等学校  | 资料技成果转移转化工作… | <b>火</b> 间走政 |
| 教育部办公厅关于统筹全日制和非全日制研究生管理工作             | 教育部办公厅关于统筹全日制和     | 非全日制研究生管理工作… | ☞ 中科大官网      |
| 国务院学位委员会关于印发《博士硕士学位授权审核办法             | 国务院学位委员会关于印发《博     | 士硕士学位授权审核办法… | ⊕ 国科大官网      |
| 国务院学位委员会、国家教育委员会关于改进学士学位授             |                    | 员会关于改进学士学位授… | ☞ 上科大官网      |
| 中国科学院教育教学成果奖评选办法                      | 中国科学院教育教学成果奖评选     | 办法           | □ · 山田刹兴院守网  |
| 教育部关于印发《督学管理暂行办法》的通知                  | 教育部关于印发《督学管理暂行     | 办法》的通知       |              |

登录后,点击页面右侧上方的"奖项管理"图标,进入奖项管理系统。

### 1.2 申报优博论文

当前批次开通后,学生可以进行申报。在左侧菜单中点击"优博论文",填写相关信息, 点击"保存"创建申请。

| ◎维护个人信息             | 申请优博论文              |           |
|---------------------|---------------------|-----------|
| 醫院长奖                | 论文题目                | •         |
| 大恒光学奖学金             | 是否工程博士              |           |
| ●地奥奖学金              |                     |           |
| ◎朱李月华优秀博士生奖         | 字科门类                | 哲子: ▶     |
| <mark>〇</mark> 优博论文 | 一级学科 ( 专业学位类<br>别 ) | 哲学・・      |
| ■文件规章               | 二级学科(专业学位领<br>城)    | 科学技术哲学    |
|                     |                     | ✓ 保存 × 取消 |
|                     |                     |           |

| <b>经</b> 单因科学的<br>iEDU Chinese Ace                          | 院智慧教育 奖项管理 ~<br>Rademy of Sciences                                    |      |    |                     |                  |      |      |     | 🎴 学生角色 ▼ |     | Φ |
|-------------------------------------------------------------|-----------------------------------------------------------------------|------|----|---------------------|------------------|------|------|-----|----------|-----|---|
| <ul> <li>○维护个人信息</li> <li>■読长奖</li> <li>■大恒光学奖学金</li> </ul> | 优博论文申请<br>当前批次:曲报2018年度中国科学院优秀博士学位论文<br>学生上报时间: 2018-03-26 2018-04-23 |      |    |                     |                  |      |      |     |          |     |   |
| ♥地奥奖学金 ●朱枩月华优秀博十牛奖                                          | 论文题目                                                                  | 作者姓名 | 门类 | 一级学科 ( 专<br>业学位类别 ) | 二级学科(专<br>业学位领域) | 申请状态 | 操作   |     |          |     |   |
| <b>〇</b> 优博论文                                               |                                                                       |      | 工学 | 土木工程                | 岩土工程             | 未提交  | ✔ 修改 | ☑填报 | ✔ 提交     | 會删除 |   |
| 文件规章                                                        |                                                                       |      |    |                     |                  |      |      |     |          |     |   |

保存成功后,点击"修改"回到上一页面修改论文题目和所属学科门类。点击"填 报"填写申请的具体内容。点击"删除"删除该申请。【注意】申请提交后不可再删除。

填报完成后,点击"提交",等待导师审核。【注意】请在"学生上报时间"内提交申 请。